# FIBERROAD

# Web-based Network Management System User Manual

Ver. 1.0

# **Introduction to FRVIEW Platform**

FRVIEW is a switch device view management platform independently developed by Shenzhen Fiberroad Technology, which is a full-stack integrated network security operation and maintenance platform. Used SNMP based on TCP/IP protocol suite along with the product MIB and LLDP, it links various communication and transmission devices together to realize the solution of informationization, remote management and smart operation and maintenance. FR-DMVIEW is equipped with rich functions such as one-click scanning through network devices, network topology discovery, device performance perceiving, traffic analysis, data visualization and device malfunction alarm, etc. It adopts data chart interface to provide end users with a more flexible and convenient operation experience, satisfying users' needs to manage the devices in the network at anytime and anywhere and to obtain the operation and running state of the devices in real time.FR-DMVIEW platform has strong compatibility so it can be deployed on Windows, Linux and other operating system platform servers and PCs. It can support domestic mainstream servers, middleware, and databases perfectly.

# I. Requirements for Use of The FRVIEW Platform

# Device<br/>NumbersCPUMemoryHard DiskNumbers1~250 Inter Xeon 2.0GHz@ 4<br/>cores/4 threads≥8GB20GB min

# 1) Hardware Requirements:

# 2) Operating System Requirements:

| Operating  | Production Environment Version                         |
|------------|--------------------------------------------------------|
| System     |                                                        |
| Windows    | Windows 10/8/7,or Window Server 2019/2016/2012 R2/2008 |
| Linux      | Ubuntu/Suse/Red Hat/CentOS                             |
| IE Browser | Chrome/Firefox/Edge/IE11                               |

# 3) Software Requirements:

| Plugin      | Download Address and Description Reference            |
|-------------|-------------------------------------------------------|
| Name        |                                                       |
| JDK         | JDK version should be at least 17 or higher Download: |
| Environment | https://www.oracle.com/java/technologies/downloads    |
| WinPcap     | https://www.winpcap.org/install/bin/WinPcap_4_1_3.exe |

# II. Steps for Platform Usage

FRVIEW management platform is based on SNMP and LLDP for device management and maintenance. When using the software of the platform, please make sure that the managed device supports SNMP and LLDP, and these protocols are enabled.

# 1) Installation and Operation of FRVIEW

- FRVIEWv1.0 version employs installation-free design, users only need to unzip the zip package of the software, and then run the <u>inms.bat</u> file under <u>FRVIEW->bin;</u>
- Open the browser and enter http://localhost:8181 in the browser to enter the interface of the management platform;
- The following shows the login access address (PC or server NIC address) of the back end for reference.

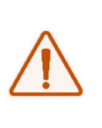

Application 'iNMS' is running! Access URLs:Local:http://localhost:8181External:http://192.168.1.250:8181Trap Receiver:udp:0.0.0.0/162

| 2) Login a                  | nd Registratio                                                                               | n |                       |                                               |
|-----------------------------|----------------------------------------------------------------------------------------------|---|-----------------------|-----------------------------------------------|
| 🚝 192.168.1.201.8181 ×      | +                                                                                            |   |                       |                                               |
| ← → C 🔺 Not secure   192.10 | 8.1.201:8181                                                                                 |   |                       |                                               |
|                             |                                                                                              |   |                       |                                               |
|                             | FIBERROAD                                                                                    |   |                       | Power Alarm & Port Stat                       |
|                             | Welcome Back!<br>Please enter your credentials to access your network<br>management account. |   | 65°                   | Power 1 : Norma<br>Power 2 : Abnor<br>Port ID |
|                             | Account Name                                                                                 |   | Network Output (MBps) | et1/0/1                                       |
|                             | Password                                                                                     |   | $\sim$                | tee                                           |

Enter the system default administrator user name and password on the  $\triangleright$ 

login page: *admin, admin*;

Click Login to login to the user list page;

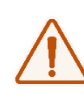

In the current version, the default system administrator admin name and password cannot be changed. Our company will provide this function in the next version.

| Ē |              |          |                          |     | 😤 admin 🗸       |
|---|--------------|----------|--------------------------|-----|-----------------|
| * | User List    |          |                          |     | Create new user |
|   | ٩            |          |                          |     |                 |
|   | Account Name | Roles    | Created At               |     |                 |
|   | admin        | Admin    | 2023-01-01T00:00:00+0800 |     |                 |
|   | Eddie        | Operator | 2023-09-13T09:18:01+0800 | / B |                 |
|   |              |          |                          |     |                 |
|   |              |          |                          |     |                 |

Click Create new user to create an operation administrator for the system.
 Users can customize the username and password according to their needs, as shown in the figure below.

| F |              |                       |                          |        | 은 admin ~       |
|---|--------------|-----------------------|--------------------------|--------|-----------------|
| 8 | User List    |                       |                          |        | Create new user |
|   | Q            |                       |                          |        |                 |
|   | Account Name | Roles                 | Created At               |        |                 |
|   | admin        | Admin                 | 2023-01-01T00:00:00+0800 |        |                 |
|   | Eddle        | Op<br>Create new user |                          | ×      |                 |
|   |              | Account Name          |                          |        |                 |
|   |              |                       |                          |        |                 |
|   |              | Password              |                          | ۲      |                 |
|   |              | Roles                 |                          |        |                 |
|   |              | Admin                 |                          |        |                 |
|   |              | Operator              |                          |        |                 |
|   |              | User                  |                          | - 10 C |                 |
|   |              |                       |                          |        |                 |
|   |              |                       |                          |        |                 |
|   |              |                       |                          |        |                 |
|   |              |                       |                          |        |                 |
| Ō |              |                       |                          |        |                 |

Management Roles Description:

|               | Do not provide platform operation permissions and can      |  |  |  |  |
|---------------|------------------------------------------------------------|--|--|--|--|
| System        | only increase user operation and registration permissions; |  |  |  |  |
| Administrator | Default username and password: admin, this version         |  |  |  |  |
|               | cannot be modified;                                        |  |  |  |  |
|               | A user assigned by the system administrator who can        |  |  |  |  |
| Device        | perform operations such as discovery and topologization of |  |  |  |  |
| Operator      | platform devices. The user name and password are set by    |  |  |  |  |
|               | the system administrator;                                  |  |  |  |  |
|               | Users are assigned by the system administrator and can     |  |  |  |  |
| Dogular Lloor | monitor and supervise the platform equipment without       |  |  |  |  |
| Regular User  | equipment operation rights, and the user name and          |  |  |  |  |
|               | password are set by the system administrator;              |  |  |  |  |

# 3) Registration of FRWIEW

Please click the symbol at the bottom left corner of the interface to bring up

| Ē   |              |                 |                                                                                                    |     | 옷 admin ∨       |
|-----|--------------|-----------------|----------------------------------------------------------------------------------------------------|-----|-----------------|
| 8   | User List    |                 |                                                                                                    |     | Create new user |
|     | ٩            |                 |                                                                                                    |     |                 |
|     | Account Name | Roles           | Created At                                                                                                    |     |                 |
|     | admin        | Adr App Informa | tion                                                                                                    | ×   |                 |
|     | Eddie        | Op              | Version       : 1.0.0.0         Build Version       : 1.0.0.0         Build Version       : 2.023-06-19 13:27         Client Name       : Eddie         Due Date       : 2024-10-06         Server Fingerprint       S15dbfG3bbc68005fa.9         S54d7e3d91f00df6c7d       7a3d9bf2c766c22f2e0d7 | 2 B |                 |
|     |              |                 |                                                                                                    |     |                 |
|     |              |                 |                                                                                                    |     |                 |
| (1) |              |                 |                                                                                                    |     |                 |

the window as shown in below,

Please copy the content in the blue box and send it to our technical staff for License application. After successful application, please save the activated License file to the directory as below.

| > nm | ns-install-1.0.0.0 > FRVIEW > conf > |
|------|--------------------------------------|
| ^    | 名称                                   |
|      | 📔 mbtiles                            |
|      | 📙 public                             |
|      | anms                                 |
|      | inms-install.version                 |
|      | icense.key                           |
|      | logback-spring                       |
|      |                                      |

# 4) Device Scanning and Discovery

> Please log in with the newly created operator role;

After Login, you will enter the FRVIWE platform homepage

| F      |                                             |                                                                                         |               |                  | ন Discover 👌 Import | 🗄 Export 🗘 😤 eddie | ~ |
|--------|---------------------------------------------|-----------------------------------------------------------------------------------------|---------------|------------------|---------------------|--------------------|---|
| 88     | Dashboard                                   |                                                                                         |               |                  |                     |                    |   |
| ۵<br>٥ | E 4                                         | © Online Devices                                                                        | E Alarm       | n Devices        | 2                   | e Devices          |   |
| ø      | Alarm Trend                                 |                                                                                         | Daily ~       | Top 10 Alarms    |                     |                    |   |
| ٢      | 4                                           |                                                                                         |               | NE Name          | NE IP               | Alarm Type         |   |
|        |                                             |                                                                                         |               | OTF_192.168.3.41 | 192.168.3.41        | offline            |   |
|        | 3-                                          |                                                                                         |               | OTF_192.168.3.42 | 192.168.3.42        | offline            |   |
|        |                                             |                                                                                         |               | OTF_192.168.3.43 | 192.168.3.43        | offine             |   |
|        | 2-                                          |                                                                                         |               | OTF_192.168.3.44 | 192.168.3.44        | offine             |   |
|        |                                             |                                                                                         |               |                  |                     |                    |   |
|        | 0<br>2023-11-16<br>2023-11-17<br>2023-11-17 | 2023- <sup>1</sup> 11-19 2023- <sup>1</sup> 11-20 2023- <sup>1</sup> 11-<br>Alarm Count | 21 2023-11-22 |                  |                     |                    |   |
|        |                                             |                                                                                         |               |                  |                     |                    |   |
|        |                                             |                                                                                         |               |                  |                     |                    |   |
|        |                                             |                                                                                         |               |                  |                     |                    |   |
|        |                                             |                                                                                         |               |                  |                     |                    |   |
|        |                                             |                                                                                         |               |                  |                     |                    |   |
|        |                                             |                                                                                         |               |                  |                     |                    |   |

## Icon Function Description:

| 88         | Dashboard page           |
|------------|--------------------------|
| $\bigcirc$ | Web page                 |
| Q          | Device Discovery page    |
| Ś          | Device Map Display page  |
| ලා         | System Parameter Setting |

Click the icon to enter the Discovered Devices page as shown below:

### Network Management System User Manual

| F      |         |            |      |         |           |            |           | 为 Discover ① Import                                                 | 🗄 Export 🗸             | $^{ m A}$ eddie $$ |
|--------|---------|------------|------|---------|-----------|------------|-----------|---------------------------------------------------------------------|------------------------|--------------------|
| 88     | Discove | ed Devices |      |         |           |            | (         | Şelect Network Interface 🗸 🗸                                        | Send Discovery Request | Batch IP Config    |
| ۵      |         |            |      |         |           |            |           | ce:15:31:2d:08:ca Microsoft                                         |                        |                    |
|        | MAC     | NE IP      | MASK | Gateway | MGMT VLAN | Signal LED | Port Numb | cc:15:31:2d:08:ce Microsoft                                         | Discovered At          |                    |
| Q<br>Ø |         |            |      |         |           |            |           | 98:fc:84:e3:27:3f<br>192.168.3.201,192.168.1.201<br>Realtek USB NIC |                        |                    |
| ŝ      |         |            |      |         |           |            |           | cc:15:31:2d:08:ca 192.168.9.130<br>Microsoft                        |                        |                    |
|        |         |            |      |         |           |            |           | 00:ff:55:7c:e9:c3 26.26.26.1 TAP-<br>Windows Adapter V9             |                        |                    |
|        |         |            |      |         |           |            |           |                                                                     |                        |                    |
|        |         |            |      |         |           |            |           |                                                                     |                        |                    |
|        |         |            |      |         |           |            |           |                                                                     |                        |                    |
|        |         |            |      |         |           |            |           |                                                                     |                        |                    |
|        |         |            |      |         |           |            |           |                                                                     |                        |                    |
|        |         |            |      |         |           |            |           |                                                                     |                        |                    |
|        |         |            |      |         |           |            |           |                                                                     |                        |                    |
|        |         |            |      |         |           |            |           |                                                                     |                        |                    |
|        |         |            |      |         |           |            |           |                                                                     |                        |                    |
|        |         |            |      |         |           |            |           |                                                                     |                        |                    |
|        |         |            |      |         |           |            |           |                                                                     |                        |                    |
|        |         |            |      |         |           |            |           |                                                                     |                        |                    |

Select the NIC which is directly connected to the switch via the drop-down menu.

Once selected, click the Discovered Devices button. As shown in the figure below:

| F  |                    |               |               |         |           |            |             | র Discover 💧 🗈        | mport 🕒 Export 🗳    | A eddie 🗸       |
|----|--------------------|---------------|---------------|---------|-----------|------------|-------------|-----------------------|---------------------|-----------------|
| 88 | Discovered Devices |               |               |         |           |            |             | 98:fc:84:e3:27:3f 192 | .168.3.20 Vait for  | Batch IP Config |
|    | мас                | NE IP         | MASK          | Gateway | MGMT VLAN | Signal LED | Port Number | Model                 | Discovered At       |                 |
| Q  | 00:08:09:55:aa:a5  | 192.168.2.16  | 255.255.255.0 | 0.0.0.0 | 1         | OFF        | 10          | STC-SL300FN           | 2023-11-22 15:51:17 | 0               |
| Ø  | 00:18:93:0b:56:e3  | 192.168.1.67  | 255.255.255.0 | 0.0.0.0 | 1         | OFF        | 12          | LS-IE2408GM-SFP       | 2023-11-22 15:51:17 | 0               |
| ¢  | 00:18:93:0c:b0:14  | 192.168.1.220 | 255.255.255.0 | 0.0.0.0 | 1         | OFF        | 20          | ISW9220G-4G5          | 2023-11-22 15:51:17 | 0               |
|    | 00:18:93:17:53:ea  | 192.168.2.8   | 255.255.255.0 | 0.0.0.0 | 1         | OFF        | 10          | ISW9010G-2GS-4DIP     | 2023-11-22 15:51:17 | 0               |
|    | 5a:58:58:00:00:00  | 192.168.2.21  | 255.255.255.0 | 0.0.0.0 | 1         | OFF        | 10          | IK59010G-2GS-8P       | 2023-11-22 15:51:17 | 0               |
|    | 00:18:93:20:e7:97  | 192.168.3.42  | 255.255.255.0 | 0.0.0.0 | 1         | OFF        | 26          | IK59226G-2GS-24P      | 2023-11-22 15:51:17 | 0               |
|    | 00:18:93:17:6f:17  | 192.168.2.96  | 255.255.255.0 | 0.0.0.0 | 1         | OFF        | 10          | ISW9010G-2GS-8P       | 2023-11-22 15:51:17 | 0               |
|    | 5a:58:58:22:99:88  | 192.168.3.43  | 255.255.255.0 | 0.0.0.0 | 1         | OFF        | 12          | ISW9012G-4GS-8P-4DIP  | 2023-11-22 15:51:17 | P               |
|    | 00:18:93:20:e7:61  | 192.168.3.41  | 255.255.255.0 | 0.0.0.0 | 1         | OFF        | 26          | IKS9226G-2GS-24P      | 2023-11-22 15:51:17 | 0               |
|    |                    |               |               |         |           |            |             |                       |                     |                 |

# 5) Device IP Address Modification

After scanning out the network devices, click the button 
then the IP Config page as shown below will pop up. Enter the address you need to modify in the device IP to modify it.

| F  |               |                   |               |                   |           |            |             | ි Discover 🖞 In                | nport 🕑 Export 🗘       | $st$ eddie $\checkmark$ |
|----|---------------|-------------------|---------------|-------------------|-----------|------------|-------------|--------------------------------|------------------------|-------------------------|
| 88 | Discovere     | d Devices         |               |                   |           |            |             | 98:fc:84:e3:27:3f 192.168.3.20 | Send Discovery Request | Batch IP Config         |
| ۵  | MAC           | NE IP             | MASK          | Gateway           | MGMT VLAN | Signal LED | Port Number | Model                          | Discovered At          |                         |
| ٩  | 00:08:09:55:a | a:a5 192.168.2.16 | 255.255.255   | .0 0.0.0.0        | 1         | OFF        | 10          | STC-SL300FN                    | 2023-11-22 15:51:56    | 1                       |
| Ø  | 00:18:93:0b:5 | 6:e3 192.168.1.67 | 255.255.255   | .0 0.0.0.0        | 1         | OFF        | 12          | LS-IE2408GM-SFP                | 2023-11-22 15:51:56    | 1                       |
| ø  | 00:18:93:0c:b | 0:14 192.168.1.22 | 0 255.255.    | P Config          |           |            |             | × 20G-4G5                      | 2023-11-22 15:51:56    | 1                       |
|    | 00:18:93:17:5 | 3:ea 192.168.2.8  | 255.255.      | MAC Address       |           |            |             | 10G-2GS-4DIP                   | 2023-11-22 15:51:56    | 1                       |
|    | 00:18:93:1a:0 | 3:d9 192.168.2.7  | 255.255.      | 00:18:93:0b:56:e3 |           |            |             | 0G-2G5-8P                      | 2023-11-22 15:51:56    | 1                       |
|    | 5a:58:58:00:0 | 0:00 192.168.2.21 | 255.255.      | 192.168.1.67      |           |            |             | 0G-2G5-8P                      | 2023-11-22 15:51:56    | 1                       |
|    | 00:18:93:20:e | 7:97 192.168.3.42 | 255.255.      | MASK              |           | Gateway    |             | 6G-2G5-24P                     | 2023-11-22 15:51:56    | 1                       |
|    | 00:18:93:17:6 | f:17 192.168.2.96 | 255.255.      | 255.255.255.0     |           | 0.0.0.0    |             | 10G-2GS-8P                     | 2023-11-22 15:51:56    | 1                       |
|    | 00:18:93:19:5 | 3:e4 192.168.2.97 | 255.255.      |                   |           |            |             | 10G-2GF-8P-4DIP                | 2023-11-22 15:51:56    | 1                       |
|    | 5a:58:58:22:9 | 9:88 192.168.3.43 | 255.255.      |                   |           |            | Cance       | 12G-4GS-8P-4DIP                | 2023-11-22 15:51:56    | 1                       |
|    | 00:18:93:20:e | 7:61 192.168.3.41 | 255.255.255   | .0 0.0.0.0        | 1         | OFF        | 26          | IKS9226G-2GS-24P               | 2023-11-22 15:51:56    | 1                       |
|    | 00:22:6f:47:0 | 2:21 192.168.3.99 | 255.255.255   | .0 0.0.0.0        | 1         | OFF        | 28          | 24Port PoE Switch              | 2023-11-22 15:51:56    | 1                       |
|    | 00:18:93:13:3 | 1:5d 192.168.2.10 | 1 255.255.255 | .0 0.0.0.0        | 1         | OFF        | 10          | FR-5M3208P                     | 2023-11-22 15:51:56    | 1                       |
|    |               |                   |               |                   |           |            |             |                                |                        |                         |
| (j |               |                   |               |                   |           |            |             |                                |                        |                         |

 $\wedge$ 

The current version of IP address modification only supports temporary IP address, and the default IP will be restored after the device is powered off. If you need to solidify the IP, please enter the switch through the web page to save it.

# 6) Network Device Discovery

Under the modified IP address segment in the previous operation, click the button . In the pop-up discovery window, enter the IP address segment of the device need to be discovered. As shown in the figure below:

| Ē          |                                      |                                 |                         |                            |                      | 2            | Discover 🖞 Import        | Export          | Ç 8         | eddie $\vee$ |
|------------|--------------------------------------|---------------------------------|-------------------------|----------------------------|----------------------|--------------|--------------------------|-----------------|-------------|--------------|
| 88         | Topology Tree                        | NE List Topology Alarm List TF  | AP List                 |                            |                      |              |                          |                 |             |              |
|            | 🔺 🚱 Root                             |                                 |                         |                            |                      |              |                          |                 |             |              |
|            |                                      | Add NE                          |                         |                            |                      |              |                          |                 |             | Delete All   |
| Q          | 192.168.3.0                          | Q Please input NE name Or NE IP |                         |                            |                      |              |                          |                 |             |              |
| Ø          |                                      | NE Name NE IP                   | NE Type SNMP \          | ersion Temperature         | Power CP             | U(%) Mem(%)  | Status Up                | time Last Time  |             |              |
| ക          |                                      | OTF_192.168.3.41 192.168.3      | 41 SWITCH SNMPV         | 2c 38                      | 63                   | 29           | Offline 43               | 28.4 2023-11-2  | 2 15:52:02  | -            |
| ~          |                                      | OTF_192.168.3.42 192.168.3      | 42 SWITCH SNMPV         | 2c 36                      | 23                   | 27           | Alarm 29                 | 48.62 2023-11-2 | 2 15:52:02  | 1            |
|            |                                      | OTF_192.168.3.43 192.168.3      | 43 SWITCH SNMPV         | 2c 38                      | 2 64                 | 27           | Alarm 32                 | 20.28 2023-11-2 | 2 15:52:02  | :            |
|            |                                      | OTF_192.168.3.44 192.168.3      | 44 SWITCH SNMPV         | 20                         |                      |              | Offline                  | 2023-11-2       | 2 15:52:00  |              |
|            |                                      |                                 |                         |                            |                      |              | (2)                      |                 |             |              |
|            |                                      | L                               |                         |                            |                      |              |                          |                 |             |              |
|            |                                      |                                 |                         |                            |                      |              |                          |                 |             |              |
|            |                                      | Page 1 of 1, 4 items            |                         |                            |                      |              |                          |                 | $\langle$   |              |
|            |                                      |                                 |                         |                            |                      |              |                          |                 |             |              |
|            |                                      |                                 |                         |                            |                      |              |                          |                 |             |              |
|            |                                      |                                 |                         |                            |                      |              |                          |                 |             |              |
|            | 2 4<br>Online Devices Alarm Devices  |                                 |                         |                            |                      |              |                          |                 |             |              |
|            |                                      |                                 |                         |                            |                      |              |                          |                 |             |              |
|            | 2 4<br>Offline Devices Total Devices |                                 |                         |                            |                      |              |                          |                 |             |              |
| (i)        |                                      |                                 |                         |                            |                      |              |                          |                 |             |              |
| 00         | Topology Tree                        | Information Topology Alarm List | TRAP List               |                            |                      |              |                          |                 |             |              |
| 88         | * 🚱 Root                             |                                 |                         |                            |                      |              |                          |                 |             | ŕ            |
|            |                                      | Information                     |                         |                            |                      |              |                          |                 | ℓ Up        | date         |
| Q          | ▲ 🚍 192.168.3.0                      | NE Name                         |                         | Description                |                      |              | NE Type                  |                 | _           | - 11         |
| Ø          | ☐ 192.168.3.41                       | OTF_192.168.3.43                |                         | Industrial Ethernet Switch | Software Version V2. | 2            | L2_SWITCH                |                 |             |              |
| ~          | A 192.168.3.42                       | NE IP<br>192.168.3.43           |                         | Hardware Version<br>V2.0   |                      |              | Software Version<br>V2.2 |                 |             |              |
| (Q)        |                                      | System Name                     |                         | Location                   |                      |              | System Contact           |                 |             |              |
|            | 192.168.3.43                         | switch                          |                         | location                   |                      |              | contact                  |                 | 3           |              |
|            | ☐ 192.168.3.44                       | MAC Address<br>5A5858229988     |                         | Power On<br>2              |                      |              | Power Off<br>1           |                 |             |              |
|            |                                      |                                 |                         |                            |                      |              |                          |                 | _           |              |
|            |                                      | Port List                       |                         |                            |                      |              |                          |                 | ℓ Up        | date         |
|            |                                      | Description MAC                 | Alias Linked Device Nan | Linked Device Type         | Inbound Spe          | ed(Mbps) Out | bound Speed(Mbps)        | Admin Status    | Oper Status |              |
|            |                                      | GE/1 5A5858229989               |                         |                            | 0                    | 0            |                          | Yes             | DOWN        | 0            |
|            |                                      | GE/2 5A585822998A               |                         |                            | 0                    | 0            |                          | Yes             | DOWN        | 0            |
|            |                                      | GE/3 5A585822998B               |                         |                            | 0                    | 0            |                          | Yes             | DOWN        | 0            |
|            |                                      | GE/4 5A585822998C               |                         |                            | 0                    | 0            |                          | Yes             | DOWN        | 0            |
|            | 2 4                                  | GE/5 5A585822998D               |                         |                            | 0                    | 0            |                          | Yes             | DOWN        | 0            |
|            | Online Devices Alarm Devices         | GE/6 5A585822998E               |                         |                            | 0                    | 0            |                          | Yes             | DOWN        | 0            |
|            | 2 4                                  | GE/7 5A585822998F               |                         |                            | 0.016626             | 0.00         | 00436                    | Yes             | UP          | 0            |
|            | Offline Devices Total Devices        | GE/8 5A5858229990               |                         |                            | 0.016488             | 0.00         | 00034                    | Yes             | UP          | 0            |
| (i)        |                                      | GE/9 5A5858229991               |                         |                            | 0                    | 0            |                          | Yes             | DOWN        | 0            |
| 1474747 fi | herroad com                          |                                 |                         |                            |                      |              | -                        | - 11 -          |             |              |

| Topology Tree      | Displays drop-down tree icons<br>and IP addresses of all devices | 1 |
|--------------------|------------------------------------------------------------------|---|
| Roo                | Device root, including devices in different network segments.    |   |
| IP Address segment | Overview of devices in the network segment                       | 2 |
| IP Address         | Overview of a single selected device                             | 3 |

> Page Function Description:

# 7) Display of Network Topology

> After network device being discovered, click to the button TOPOLOGY to

reveal the network topology map, which is automatically loaded and does

not need manual engagement, as shown in the following figure:

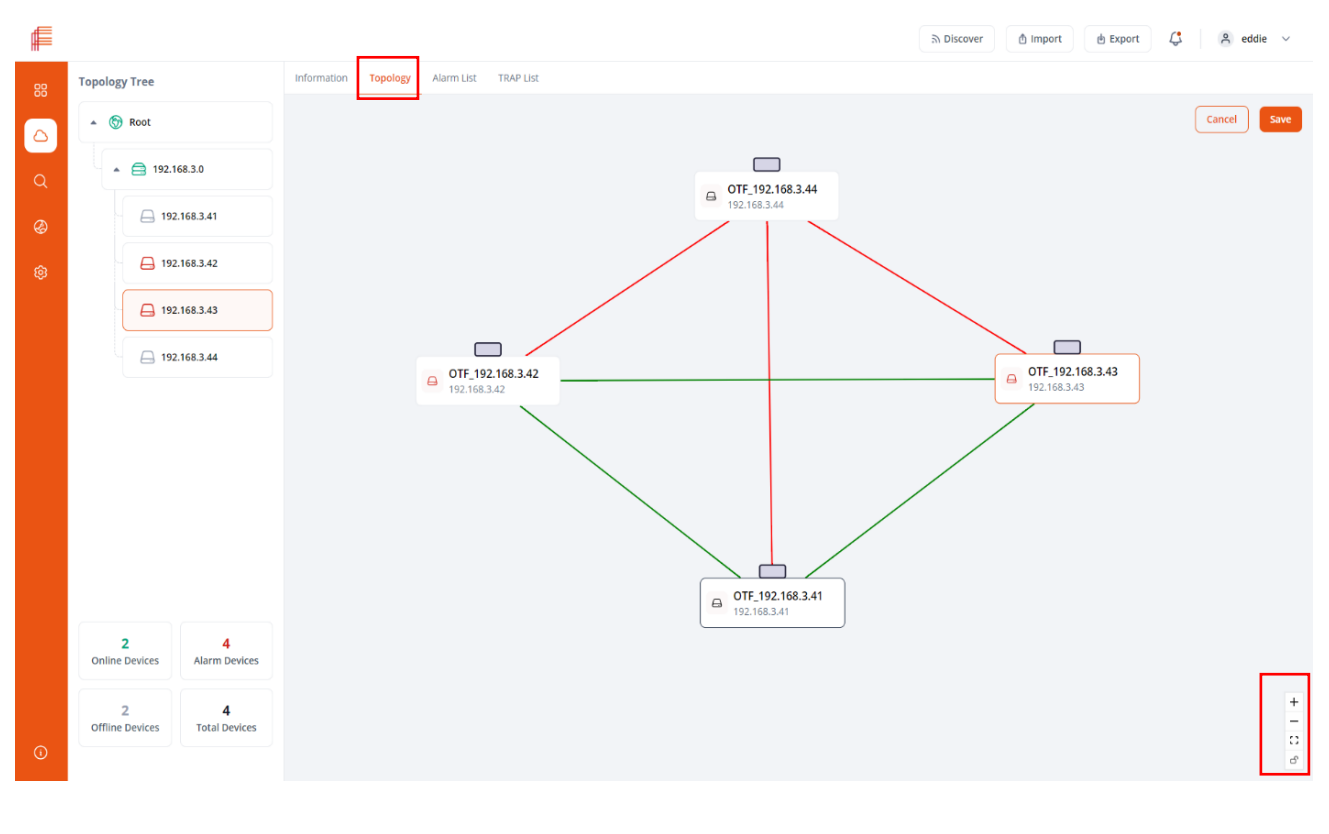

www.fiberroad.com

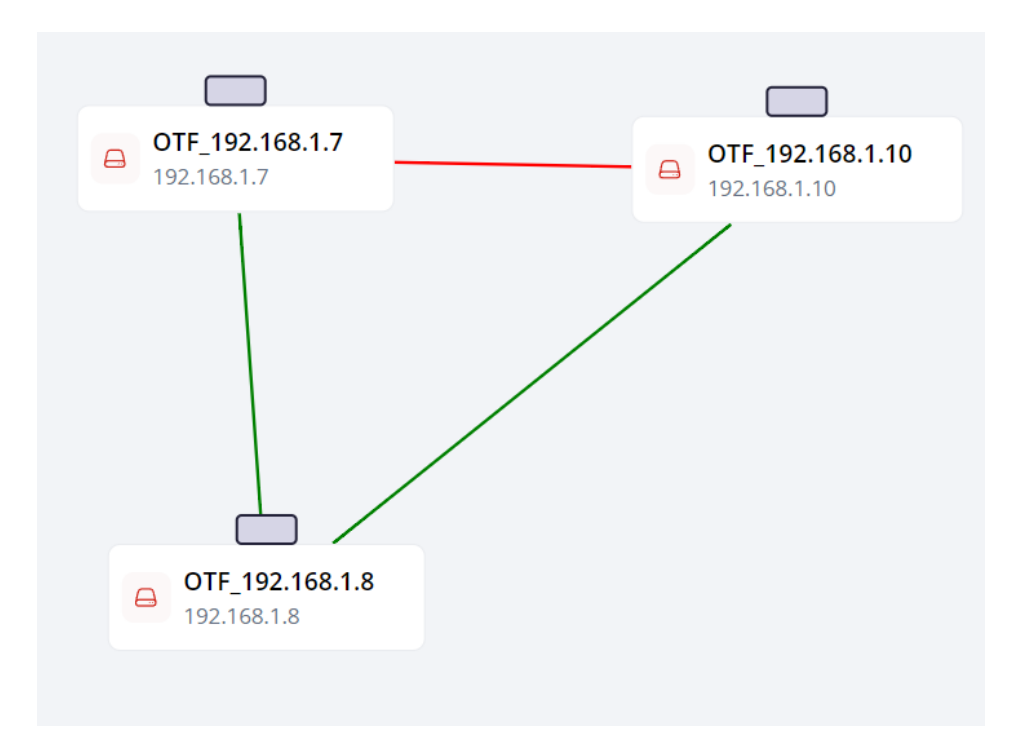

Adjustment Instructions for Topology Diagram:

| +          | Topology Diagram Enlargement                                |
|------------|-------------------------------------------------------------|
| -          | Topological Diagram Reduction                               |
| 0          | Topology Diagram Centered                                   |
| A          | Topology Diagram Lock Button, you need to convert the state |
| )          | to unlocked one to modify or drag the icon                  |
| Red Line   | Connected abnormally                                        |
| Green Line | Connected normally                                          |

# 8) Network Malfunction Alarm

FRVIEW platform provides real-time device alarm information, including device power supply, device ports, device temperature and other information. When a network device, such as a switch is added to the platform, all the alarm information will be reflected with the device. As shown in the figure below:

| F  |                      |                    |               |                     |              |         |                  |                 | ි Discover                       | 1 Import     | 🗄 Export        | $^{\rm A}$ eddie $$ |
|----|----------------------|--------------------|---------------|---------------------|--------------|---------|------------------|-----------------|----------------------------------|--------------|-----------------|---------------------|
| 88 | Topology Tree        |                    | Information   | Topology Alarm List | TRAP List    |         |                  |                 |                                  |              |                 |                     |
| ۵  | * 💮 Root             |                    | Active Alar   | m                   |              |         |                  |                 |                                  |              |                 |                     |
| Q  | * 🖨 192.             | 168.3.0            | Alarm ID      | NE Name             | NE IP        | NE Type | Alarm Type       | Component Index | Alarm Time                       | Recovered At | Acknowledged At |                     |
| Ø  | 🖨 19                 | 2.168.3.41         | 70            | OTF_192.168.3.43    | 192.168.3.43 | SWITCH  | Power Down       | 1               | 2023-11-1 09:28:02               |              |                 | I.                  |
| ¢  | 🖨 19                 | 2.168.3.42         | 37            | OTF_192.168.3.43    | 192.168.3.43 | SWITCH  | Port Status Down | 12              | 2023-11-1 09:26:02               |              |                 | T                   |
|    | 19                   | 2.168.3.43         | 35            | OTF_192.168.3.43    | 192.168.3.43 | SWITCH  | Port Status Down | 11              | 2023-11-1 09:26:02               |              |                 | Т                   |
|    | - 19                 | 2.168.3.44         | 34            | OTF_192.168.3.43    | 192.168.3.43 | SWITCH  | Port Status Down | 10              | 2023-11-1 09:26:02               |              |                 | T                   |
|    |                      |                    | 33            | OTF_192.168.3.43    | 192.168.3.43 | SWITCH  | Port Status Down | 9               | 2023-11-1 09:26:02               |              |                 | 1                   |
|    |                      |                    | 27            | OTF_192.168.3.43    | 192.168.3.43 | SWITCH  | Port Status Down | 1               | 2023-11-1 09:26:02               |              |                 | 10                  |
|    |                      |                    | 32            | OTF_192.168.3.43    | 192.168.3.43 | SWITCH  | Port Status Down | 6               | 2023 <mark>-11-1</mark> 09:26:02 |              |                 |                     |
|    |                      |                    | 29            | OTF_192.168.3.43    | 192.168.3.43 | SWITCH  | Port Status Down | 3               | 2023-11-1 09:26:02               |              |                 | I                   |
|    |                      |                    | 28            | OTF_192.168.3.43    | 192.168.3.43 | SWITCH  | Port Status Down | 2               | 2023-11-1 09:26:02               |              |                 | 1                   |
|    |                      |                    | 31            | OTF_192.168.3.43    | 192.168.3.43 | SWITCH  | Port Status Down | 5               | 2023-11-1 09:26:02               |              |                 | 1                   |
|    | 2<br>Online Devices  | 4<br>Alarm Devices |               |                     |              |         |                  |                 |                                  |              |                 |                     |
|    | 2<br>Offline Devices | 4<br>Total Devices | Page 1 of 2 , | 11 items            |              |         |                  |                 |                                  |              | <               | 1 2 >               |
| 0  |                      |                    | Cleared Al    | arm                 |              |         |                  |                 |                                  |              |                 |                     |

# IV. Appendix: Instructions for Enabling SNMP and LLDP Features on the Switch

# 1) Interpretation of nouns

# > SNMP (Simple Network Management Protocol)

SNMP is a set of network management protocols defined by the Internet Engineering Task Force. Problems with the network can be detected by received event reports from devices through SNMP. It is a management protocol designed specifically for IP-based network management nodes (servers, workstations, routers, switches, etc.).

## > LLDP (Link Layer Discovery Protocol)

LLDP is a standard link layer protocol, mainly composed of management address, device identification, interface identification and other information, and publish these information to the directly connected neighboring devices to discern the link condition of the network.

# 2) Switch Set-up

## > Enable SNMP Function

| Expand  Collapse   | SNMP Basic Setting                                            |                                                                                  |                                                  |
|--------------------|---------------------------------------------------------------|----------------------------------------------------------------------------------|--------------------------------------------------|
| Device Summary     | Admin Status                                                  | Enabled     ODisabled                                                            |                                                  |
| System             | SNMP Port                                                     | 101 <1 655355 Defenils 161                                                       |                                                  |
| B-Management       | System Name                                                   | switch                                                                           | (Any UTF-8 String Except Spaces, MAX: 32 Bytes)  |
| IP Interfaces      | System Location                                               | location                                                                         | (Any UTF-8 String Except Spaces, MAX: 255 Bytes) |
| - Shirle           | System Contact                                                | contact                                                                          | (Any UTF-8 String Except Spaces, MAX: 255 Bytes) |
| -V3 Setting        |                                                               |                                                                                  |                                                  |
| -Trap Setting      | Communities                                                   |                                                                                  |                                                  |
| B-LLDP             |                                                               | Community (Any UTF-8 String Except Spaces, MAX: 127 Bytes)                       | Type Add                                         |
| Base Configuration | Communities                                                   | public                                                                           | Read-Only     Read-Write                         |
| Advanced           |                                                               | private                                                                          | Read-Only Read-Write                             |
| B L3 Config        |                                                               |                                                                                  |                                                  |
| €-Alarm            |                                                               | Apply                                                                            |                                                  |
| PoE Management     | Note: Update the system name may cause an exception to the mo | dule that dependency on the hostname. It is recommended that restart the system. |                                                  |
| Extended           |                                                               |                                                                                  |                                                  |
|                    |                                                               |                                                                                  |                                                  |
|                    |                                                               |                                                                                  |                                                  |
|                    |                                                               |                                                                                  |                                                  |
|                    |                                                               |                                                                                  |                                                  |
|                    |                                                               |                                                                                  |                                                  |
|                    |                                                               |                                                                                  |                                                  |
|                    |                                                               |                                                                                  |                                                  |
|                    |                                                               |                                                                                  |                                                  |
|                    |                                                               |                                                                                  |                                                  |
|                    |                                                               |                                                                                  |                                                  |
|                    |                                                               |                                                                                  |                                                  |
|                    |                                                               |                                                                                  |                                                  |
|                    |                                                               |                                                                                  |                                                  |
|                    |                                                               |                                                                                  |                                                  |
|                    |                                                               |                                                                                  |                                                  |
|                    |                                                               |                                                                                  |                                                  |
|                    |                                                               |                                                                                  |                                                  |
|                    |                                                               |                                                                                  |                                                  |
|                    |                                                               |                                                                                  |                                                  |
|                    |                                                               |                                                                                  |                                                  |
|                    |                                                               |                                                                                  |                                                  |

As shown in the above figure, you can enter the IP address of the switch to access the embedded Web page of it, and then click Management Settings->SNMP->V1/V2 Settings->Apply to save the configuration.

|                  | ort  | Destination address | Admin Status           | Transmit interval(s) | Hold multiplier | Reinit delay(s) | Trap interval(s) | Transmit credit num | Fast transmit interval(s) | Fast transmit num | Trap enable | TLVs transmit enable             |
|------------------|------|---------------------|------------------------|----------------------|-----------------|-----------------|------------------|---------------------|---------------------------|-------------------|-------------|----------------------------------|
| mary .           |      | 0180C2-00000E 🗸     | • <b>v</b>             |                      |                 |                 |                  |                     |                           |                   | ○ ¥         |                                  |
| GE               | E/1  | 0180C2-00000E       | Transmit Only          | 0                    | 0               | 0               | 0                | 0                   | 0                         | 0                 | Disabled 🗸  | Port description, System Name, 🔻 |
| ces GE           | E/2  | 0180C2-00000E       | Transmit And Receive   | 0                    | 0               | 0               | 0                | 0                   | 0                         | 0                 | Disabled ¥  | Port description, System Name, 🔻 |
| GE               | E/3  | 0180C2-00000E       | Transmit And Receive V | 0                    | 0               | 0               | 0                | 0                   | 0                         | 0                 | Disabled 🗸  | Port description, System Name, 🔻 |
| ting GE          | E/4  | 0180C2-00000E       | Transmit And Receive 🗸 | 0                    | 0               | 0               | 0                | 0                   | 0                         | 0                 | Disabled 🗸  | Port description, System Name, 🔻 |
| etting GE        | E/5  | 0180C2-00000E       | Transmit And Receive 🗸 | 0                    | 0               | 0               | 0                | 0                   | 0                         | 0                 | Disabled 🗸  | Port description, System Name, 💌 |
| Setting GE       | E/6  | 0180C2-00000E       | Transmit And Receive 🗸 | 0                    | 0               | 0               | 0                | 0                   | 0                         | 0                 | Disabled 🗸  | Port description, System Name, 🔻 |
| infigurations GE | E/7  | 0180C2-00000E       | Transmit And Receive 🗸 | 0                    | 0               | 0               | 0                | 0                   | 0                         | 0                 | Disabled 🗸  | Port description, System Name, 🔻 |
| ystem GE         | E/8  | 0180C2-00000E       | Transmit And Receive 🗸 | 0                    | 0               | 0               | 0                | 0                   | 0                         | 0                 | Disabled ¥  | Port description, System Name, 💌 |
| uration GE       | E/9  | 0180C2-00000E       | Transmit And Receive 🗸 | 0                    | 0               | 0               | 0                | 0                   | 0                         | 0                 | Disabled 🗸  | Port description, System Name, 🔻 |
| GE               | E/10 | 0180C2-00000E       | Transmit And Receive 🗸 | 0                    | 0               | 0               | 0                | 0                   | 0                         | 0                 | Disabled 🗸  | Port description, System Name, 🔻 |
| GE               | E/11 | 0180C2-00000E       | Transmit And Receive 🗸 | 0                    | 0               | 0               | 0                | 0                   | 0                         | 0                 | Disabled ¥  | Port description, System Name, 💌 |
| ment GE          | E/12 | 0180C2-00000E       | Transmit And Receive 🗸 | 0                    | 0               | 0               | 0                | 0                   | 0                         | 0                 | Disabled V  | Port description, System Name, 🔻 |
|                  |      |                     |                        |                      |                 |                 |                  |                     |                           |                   |             |                                  |
|                  |      |                     |                        |                      |                 |                 |                  |                     |                           |                   |             |                                  |
|                  |      |                     |                        |                      |                 |                 |                  |                     |                           |                   |             |                                  |

# Enable LLDP Function

As shown in the above figure, you can click Management Settings->LLDP->Port Configuration and select 0180C2-00000E as destination address, Transmit And Receive as administrative state, and then save the configuration and exit.

The information in this document is subject to change without notice. Fiberroad has made all effects to ensure the accuracy of the information, but all information in this document does not constitute any kind of warranty. If you have any questions please feel free to contact to us.

Fiberroad Technology Co., Limited <u>www.fiberroad.com</u> Sales Support: sales@fiberroad.com Technical Support: support@fiberroad.com Service Support: service@fiberroad.com

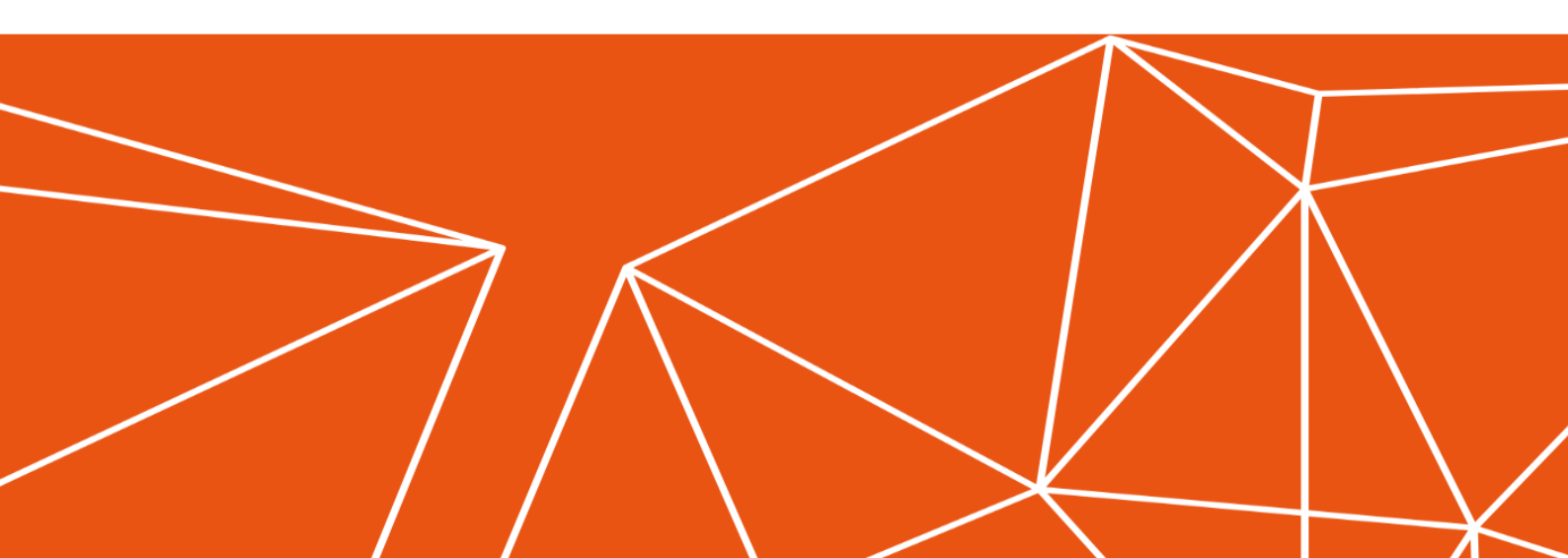